## Manual: Building and running a Simulink model in the external mode with eclib

(in Ubuntu Linux)

http://cstwiki.wtb.tue.nl/index.php?title=E-box

R. (Ruud) van den Bogaert

Technische Universiteit Eindhoven Department of Mechanical Engineering Control Systems Technology group PO Box 513, WL 0.53 5600 MB Eindhoven, The Netherlands Phone: +31 40 247 31 78 Fax: +31 40 246 14 18 Email:r.v.d.bogaert@tue.nl

July 1, 2011

Open or create a Simulink model. The library can be found by typing eclib in the Matlab console. The supported modules while writing this document are:

| EL3102 | 2 channel analog input 10V10V differential, 16 bit |
|--------|----------------------------------------------------|
| EL5101 | 1 channel incremental encoder interface TTL        |
| EL2008 | 8 channel digital output 24V                       |
| EL2004 | 4 channel digital output 24V                       |
| EL4132 | 2 channel analog output -10 tot 10V 16-bit         |
| EL4038 | 8 channel analog output -10 tot 10V 12-bit         |
| EL1018 | 8 channel analog input terminal 24V                |
| EL1008 | 8 channel digital input terminal 24V               |
| EL1014 | 4 channel digital input terminal 24V               |
|        |                                                    |

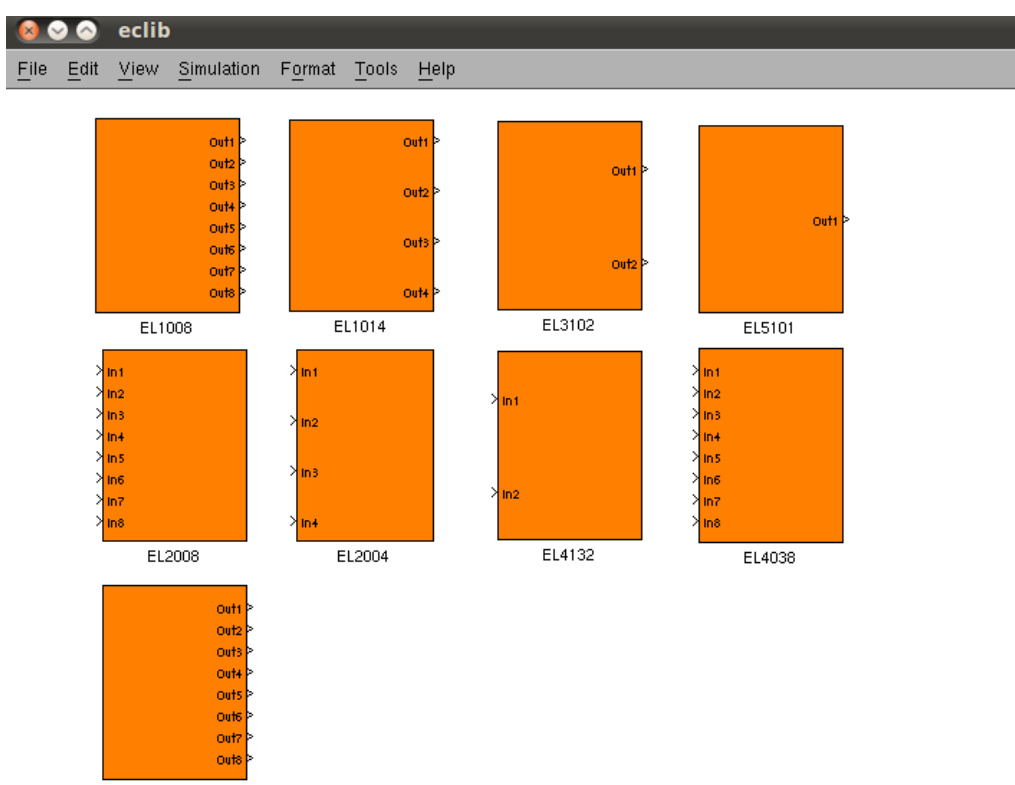

EL1018

Check or change te configuration- parameters:

| 5                                                                                                    | Configuration Parameters: ECATtest/Configuration                                                                                                    |
|----------------------------------------------------------------------------------------------------|----------------------------------------------------------------------------------------------------|
| Select:<br>-Data Import/Export<br>-Optimization<br>Diagnostics<br>-Diagnostics<br>-Diagnostics<br>-Diagnostics<br>-Diagnostics<br>-Diagnostics<br>-Diagnostics<br>-Diagnostics<br>-Diagnostics<br>-Diagnostics<br>-Diagnostics<br>-Diagnostics<br>-Diagnostics<br>-Connectivity<br>-Conpatibility<br>-Model Referencing<br>-Hardware Implemen<br>-Model Referencing<br>D-Real-Time Workshop<br>-Comments<br>-Symbols<br>-Custom Code<br>-Debug<br>-Interface | Configuration Parameters: ECAItest/Configuration         Simulation time         Start time:       0.0         Solver options         Type:       Fixed-step         Y       Solver:         discrete (no continuous states)         Y         Periodic sample time constraint:         Unconstrained         Y         Fixed-step size (fundamental sample time):         0.01         Tasking mode for periodic sample times:         Auto         Higher priority value indicates higher task priority         Automatically handle data transfers between tasks |
|                                                                                                    | OK Gancel Help Apply                                                                                                    |

-Fixed step.

-Sample Time e..g. 0.01 sec (100Hz). -Minimum Sample Time is 0.1 sec.

-Maximum Sample Time depends on computation-time and computer . -Discrete (no continuous states).

| <b>N</b>                                                                                                    | Configuration Parameters: ECATtest/Configuration                                                                                                    | ĸ     |
|----------------------------------------------------------------------------------------------------|----------------------------------------------------------------------------------------------------|-------|
| Select:                                                                                                    | Target selection                                                                                                    | 4     |
| Select:<br>-Solver<br>-Data Import/Export<br>-Optimization<br>Diagnostics<br>-Sample Time<br>-Data Validity<br>-Type Conversion<br>-Connectivity<br>-Compatibility<br>-Model Beference | System target file:     ectarget.tlc     Browsv       Language:     C     Y       Description:     Ethercattarget Real-Time Target for PREEMPT-RT/Linux       Documentation       Generate HTML report       Launch report automatically       Build process |       |
| -Hardware ImplemeModel Referencing  -Real-Time Workshop -Comments -Symbols -Custom Code -Debug -Interface                                                                              | TLC options:<br>Makefile configuration<br>Generate makefile<br>Make command: make_rtw OPTS='-DNETIF_ID=1'<br>Template makefile: ec_unix.tmf<br>Generate code only                                                                                            | -<br> |
|                                                                                                    |                                                                                                    | /     |

-Select: ectarget.tlc.

-Make command: make\_rtw OPTS='DNETIF\_ID=<X>' .

<X> is the ethernetport. eth0 is ethernetport 0 and eth1 is ethernetport 1.

It is possible to check the available network interfaces by typing:

sudo ifconfig

The "ifconfig" command allows the operating system to setup network interfaces and allow the user to view information about the configured network interfaces.

|                                                                                                    | Configuration Parameters: ruudmodel1/Configuration                                                                                                    | ×     |
|----------------------------------------------------------------------------------------------------|----------------------------------------------------------------------------------------------------|-------|
| Select:<br>-Solver<br>-Data Import/Export<br>-Optimization<br>-Diagnostics<br>-Sample Time<br>-Data Validity<br>-Type Conversion<br>-Connectivity<br>-Compatibility<br>-Madel Referencing<br>-Real-Time Workshop<br>-Comments<br>-Symbols<br>-Custom Code<br>-Debug<br>-Debug | Software environment Target floating-point math environment: ANSI-C Utility function generation Verification MAT-file variable name modifier: rt_ Data exchange Interface: External mode Host/T arget interface Transport layer: tcpip MEX-file name: ext_comm MEX-file arguments: Memory management Static memory allocation |       |
| KI                                                                                                    | QK Cancel Help                                                                                                    | Apply |

-External mode.

-Transport layer tcpip. Mex file: ext\_com

All S-function blocks have 1 parameter which must be set They are called the **link\_id**. The **link\_id** is a counter, starting at 0 for each different type of module or device in the EtherCAT stack. Click on the s-function blocks and check the **link id's** starts from zero.

| 😣 Sink Block      | Parameters: EL4132   |
|-------------------|----------------------|
| – EL4132 (mask) — | A                    |
|                   |                      |
| - Parameters      |                      |
| Link id (>0)      |                      |
| 0                 |                      |
|                   |                      |
|                   | OK Cancel Help Apply |

Press "CTRL+B" or type rtwbuild('Modelnaam') to build the code. Go to the directory where the model is saved. Run the executable in the external mode by typing:

sudo ./modelname --w

## in a terminal.

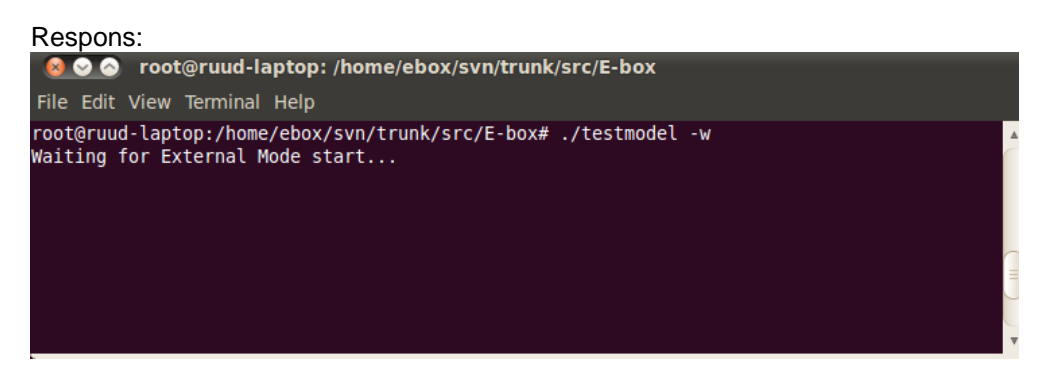

## Return to your Simulink model. Connect To Target:

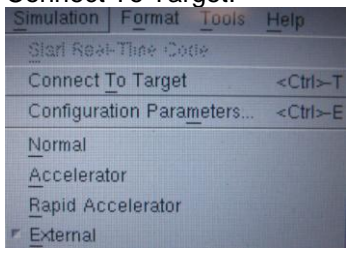

Wait a couple of seconds till the text is not longer grayed out and Start Real-Time Code

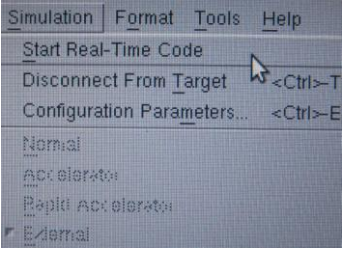

## Respons:

| 800                                                                          | roo                                                   | t@ruud                                                        | l-laptop:                                                              | /home/e                                                             | box/sv                                                      | n/tr                        | unk/sr                                               | c/E-box                                            |                                                             |                                |                                                      |                                                          |                       |  |
|------------------------------------------------------------------------------|-------------------------------------------------------|---------------------------------------------------------------|------------------------------------------------------------------------|---------------------------------------------------------------------|-------------------------------------------------------------|-----------------------------|------------------------------------------------------|----------------------------------------------------|-------------------------------------------------------------|--------------------------------|------------------------------------------------------|----------------------------------------------------------|-----------------------|--|
| File Edit                                                                    | View                                                  | Termin                                                        | nal Help                                                               |                                                                     |                                                             |                             |                                                      |                                                    |                                                             |                                |                                                      |                                                          |                       |  |
| ECtarget<br>Net inte<br>ec_start<br>ec_start<br>ec_start<br>ec_count<br>adc: | v1.3<br>rface<br>repor<br>repor<br>ports              | SOEM,<br>= eth1<br>rts: op<br>rts: ma<br>rts: 6<br>s repor    | M.J.G. v<br>L.<br>Dening Et<br>aster soc<br>slaves f<br>rts: port      | .d. Mole<br>herCAT c<br>ket bind<br>bund and<br>types a             | engraft<br>communi<br>l on et<br>l confi<br>are             | & l<br>cati<br>h1 s<br>gure | IME Te<br>ion.<br>succee<br>ed.                      | chnolog:<br>ded.                                   | ies, 20                                                     | 909                            |                                                      |                                                          |                       |  |
| dac:<br>slave<br>slave<br>slave<br>slave<br>slave<br>slave<br>rtc_time       | 2<br>: 1<br>: 2<br>: 3<br>: 4<br>: 5<br>: 6<br>r (pos | name:<br>name:<br>name:<br>name:<br>name:<br>name:<br>six) ru | EK1100<br>EL3102<br>EL3102<br>EL3102<br>EL3102<br>EL4132<br>Junning at | output<br>output<br>output<br>output<br>output<br>output<br>1000.00 | size:<br>size:<br>size:<br>size:<br>size:<br>size:<br>size: | 0<br>0<br>0<br>32<br>z.     | bits<br>bits<br>bits<br>bits<br>bits<br>bits<br>bits | input<br>input<br>input<br>input<br>input<br>input | size:<br>size:<br>size:<br>size:<br>size:<br>size:<br>size: | 0<br>48<br>48<br>48<br>48<br>0 | bits<br>bits<br>bits<br>bits<br>bits<br>bits<br>bits | state:<br>state:<br>state:<br>state:<br>state:<br>state: | 4<br>4<br>4<br>4<br>4 |  |

Sourcecode: Eclib by M.J.G. van de Molengraft. Ectarget by M.J.G. van de Molengraft & IME Technologies. Soem by Arthur Ketels.